## Protéger le fichier affiché

Protège ou annule la protection du fichier affiché.

1 Sélectionnez le mode de lecture.

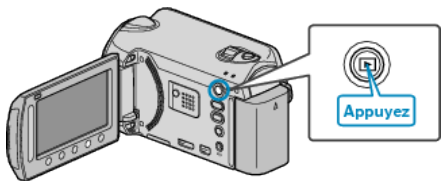

2 Sélectionnez le mode vidéo ou photo.

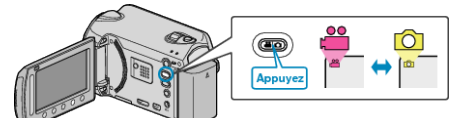

*3* Appuyez sur 🗐 pour afficher le menu.

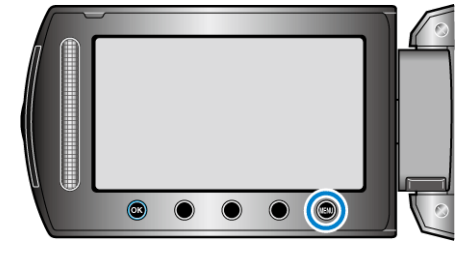

4 Sélectionnez "MODIFIER" et appuyez sur .

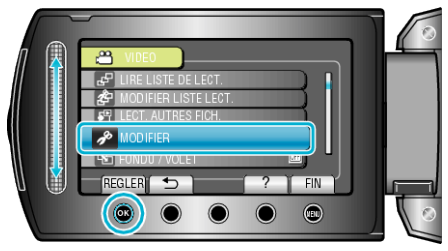

5 Sélectionnez "PROTEGER/ANNULER" et appuyez sur ®.

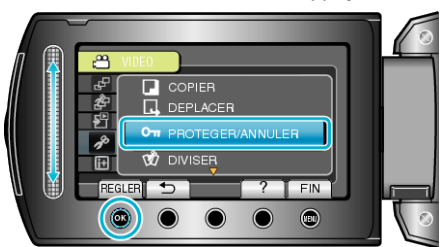

6 Sélectionnez "ACTUEL" et appuyez sur .

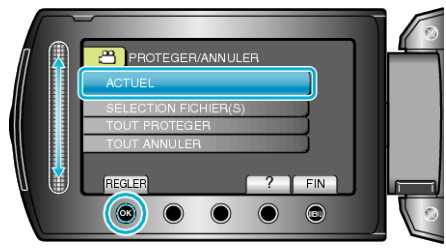

7 Assurez-vous qu'il s'agit bien du fichier à protéger ou celui dont la protection doit être annulée, sélectionnez "OUI" puis appuyez sur ⊛.

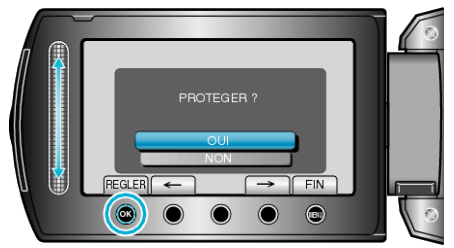

- Le fichier à protéger ou celui dont la protection doit être annulée apparaît à l'écran.
- Appuyez sur les touches de fonctionnement "←" / "→" pour sélectionner le fichier précédent ou suivant.
- Une fois les réglages terminés, appuyez sur .
- Appuyez sur 🗐 pour quitter l'écran.